Tutoriales para Blender 2.5 www.blender.org

Descarga gratuita del programa

soliman

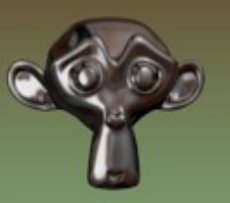

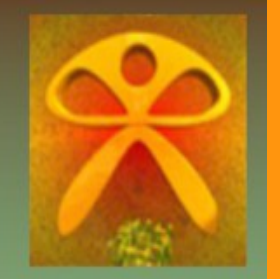

Torrevieja-Alicante-España

## Stencil

En este tuto, voy a mezclar dos texturas de imagen ayudado por una tercera de tipo Clouds y con la opción Stencil.

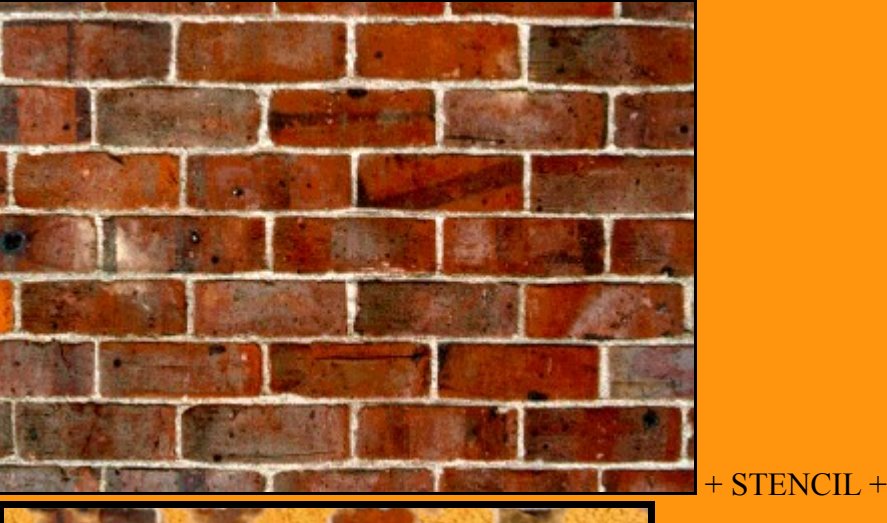

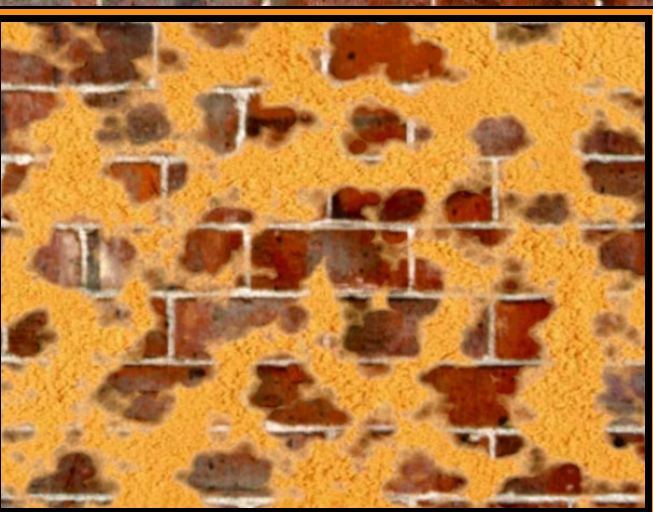

Lo primero que hay que hacer, es crear un nuevo material, y en este caso lo vamos a hacer sobre un simple plano.

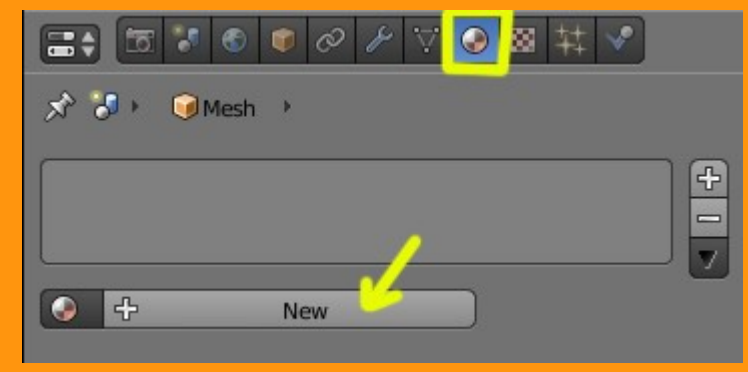

## Y le ponemos un nombre

| · ~ • • • • •     | ≁ ♡ 📀 🛛 キキ | <b>v</b> |
|-------------------|------------|----------|
| 🖈 🐉 🞯 Mesh 🔸 📀 Pa | aredes     |          |
| Paredes           |            | +        |
| Paredes           | 🕂 💥 Data   | \$       |
| Surface Wire      | Volume     | Halo     |
| ► Preview         |            | <u> </u> |
| Diffuso           |            | 111      |

Luego le ponemos la primera textura.

| === <b>= = ● ● ● /</b> ∀ ● <mark>●</mark> ↓ | •     |
|---------------------------------------------|-------|
| 🖈 🐉 📦 Mesh 🔸 📀 Paredes 🔸 🛛 Texture          |       |
| 8                                           |       |
| 8                                           |       |
|                                             |       |
| 8                                           |       |
| New C                                       | Brush |

Seleccionamos de tipo Image or Movie

| =+ = * * * * * * * * * *           |
|------------------------------------|
| 🖈 🐉 🕡 Mesh 🔸 📀 Paredes 🔸 🔯 Texture |
|                                    |
|                                    |
| 8                                  |
|                                    |
|                                    |
| Texture Texture Texture            |
| Type:                              |
| Preview                            |

Buscamos la ruta de la imagen desde la carpetita, y le ponemos un nombre a la textura para diferenciarla de las próximas texturas.

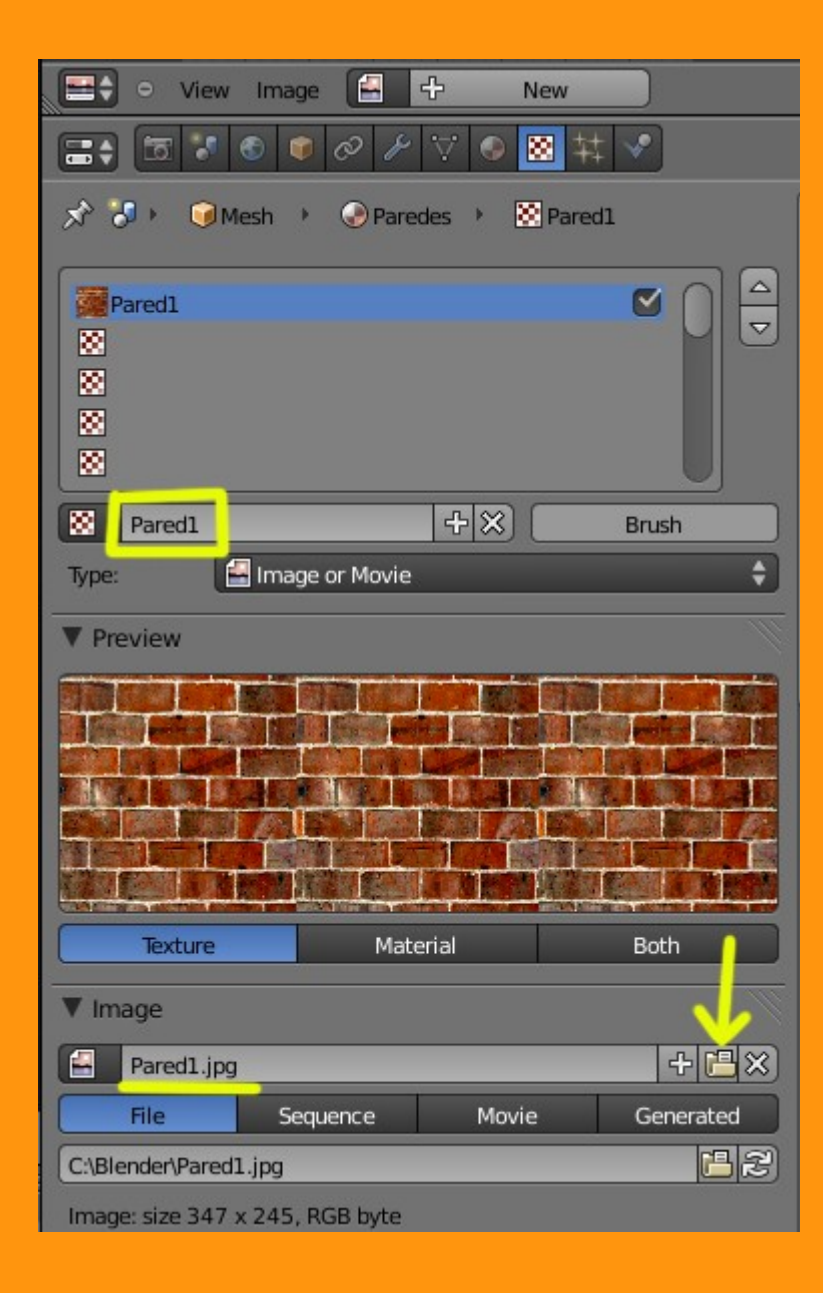

Ahora vamos a colocar la otra textura de imagen, pero vamos a dejar una textura en medio libre.

| 11<br>10<br>10<br>10<br>10<br>10<br>10<br>10<br>10<br>10<br>10<br>10<br>10<br>1 |       |
|---------------------------------------------------------------------------------|-------|
| 🖈 🎖 + 🕡 Mesh 🔸 📀 Paredes 🔸                                                      |       |
| Pared1                                                                          |       |
|                                                                                 |       |
| Add a new texture<br>Python: bpy.ops.texture.new()                              | Brush |

Hacemos lo mismo que antes... seleccionando la otra textura y le ponemos un nombre diferente.

| 😑 🗢 View              | Image 🔛         | 순 New         |           |
|-----------------------|-----------------|---------------|-----------|
|                       | I I I I I       | 7 💿 🔀 🛱       | ‡ 🕑       |
| 🖈 🏷 可м                | esh 🔸 🌏 Pare    | edes 🔸 🚫 Pare | d2        |
| Pared1                |                 |               |           |
| Pared2                |                 |               |           |
| Pared2                |                 | +×)           | Brush     |
| Туре:                 | Image or Movie  |               | \$        |
| ▼ Preview             |                 |               | ll l      |
|                       |                 |               |           |
| Texture               | Mat             | erial         | Both      |
| ▼ Image               |                 |               |           |
| Pared2.jpg            |                 |               | + 💾 🗙     |
| File                  | Sequence        | Movie         | Generated |
| C:\Blender\Pared2.jpg |                 |               |           |
| Image: size 426 a     | x 335, RGB byte |               |           |

Y la tercera textura, que la pondremos en el centro, es la de tipo Clouds.

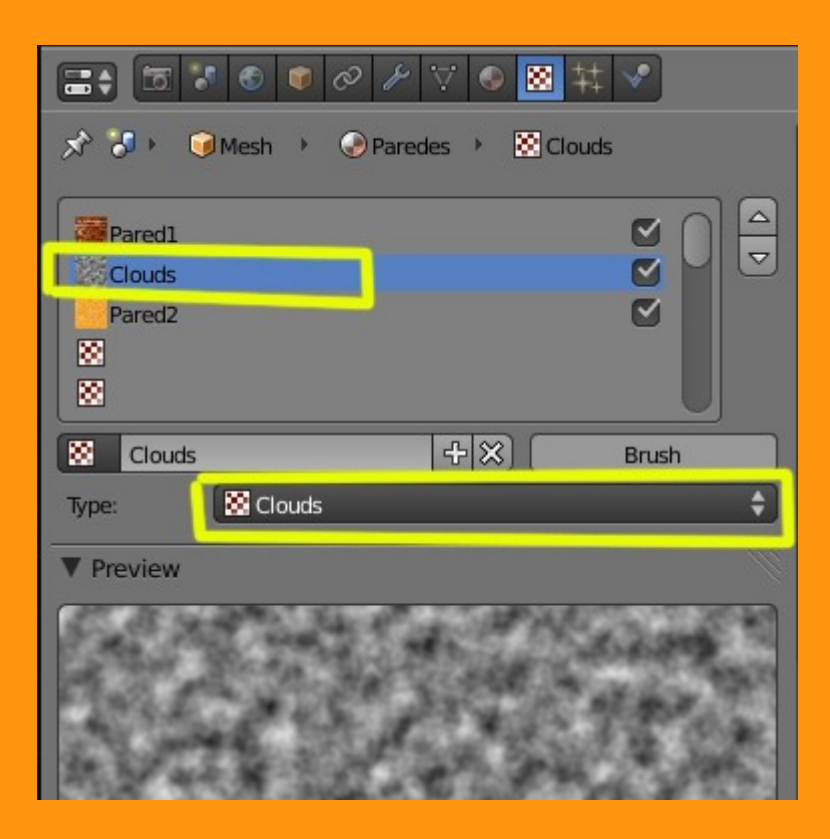

Y en Influence, presionamos la opción Stencil

|                     | ₽ ♡ ● 🛛 ¥ 🖉       |
|---------------------|-------------------|
| 🖈 🎖 + 🞯 Mesh 🔸 📀 Pa | redes 🔸 😸 Clouds  |
| Pared1<br>Clouds    | 20                |
| Pared2              |                   |
| Clouds              | 다 🛠 🛞 🛛 Brush     |
| Type: 🔀 Clouds      | ÷                 |
| ► Preview           | ×                 |
| ► Clouds            | 8                 |
| ► Colors            | ×                 |
| Mapping             | ×                 |
| ▼ Influence         | ×                 |
| Diffuse:            | Shading:          |
| Intensity: 1.000    | Ambient: 1.000    |
| Color: 1.000        | Emit: 1.000       |
| Alpha: 1.000        | Mirror: 1.000     |
| Translucency: 1.000 | Ray Mirror: 1.000 |
| Specular:           | Geometry:         |
| Intensity: 1.000    | Normal: 1.000     |
| Color: 1.000        | Warp: 0.000       |
| Hardness: 1.000     | Displace: 0,200   |
| Blend: Mix 🖨        | Negative          |
| RGB to Intensity    | Stencil           |

Y en Colors vamos a presionar la opción Ramp

| Clouds        |          |         | +×      | 0        | Brush       |       |
|---------------|----------|---------|---------|----------|-------------|-------|
| Туре:         | 🔀 Clouds |         |         |          | _           | ¢     |
| ▼ Preview     |          |         |         |          |             |       |
|               | 1016     | <u></u> | 147     |          | <b>*</b> ** |       |
| 1.6.8         |          | 9. L    | May-    | 10       |             | •     |
| 1-1-1         | 1        | T.      | 4       | A        | 1           |       |
| 1. 1. 1       |          |         | 18.     | 27       |             | 14    |
|               | GIL B    | A       |         |          |             | õ     |
| Texture       | 2.       | Mate    | rial    |          | Both        |       |
| Clouds        |          |         |         |          |             |       |
| Colors        |          |         |         |          |             | - III |
| 🗹 Ramp        |          |         |         |          |             |       |
| Add           | Delete   | (       | 1       | Lin      | ear         | ÷)    |
|               |          |         |         |          |             |       |
| Pos: 0.52     | 2 )      | _       | :       | 4        | A: 1.000    | •     |
| RGB Multiply: |          |         | Adjust: |          |             |       |
| R:            | 1.000    | Þ       | Br      | ightnes  | s: 1.000    | Þ     |
|               | 1.000    | •       | ( c     | Contrast | :: 1.000    | Þ     |
| ( B:          | 1.000    | •       |         |          |             |       |

Lo que es la Ramp, la vamos a dividir en dos partes. La primera (que es la Cero) y la segunda (que es la Uno) esta la vamos a poner de color blanco.

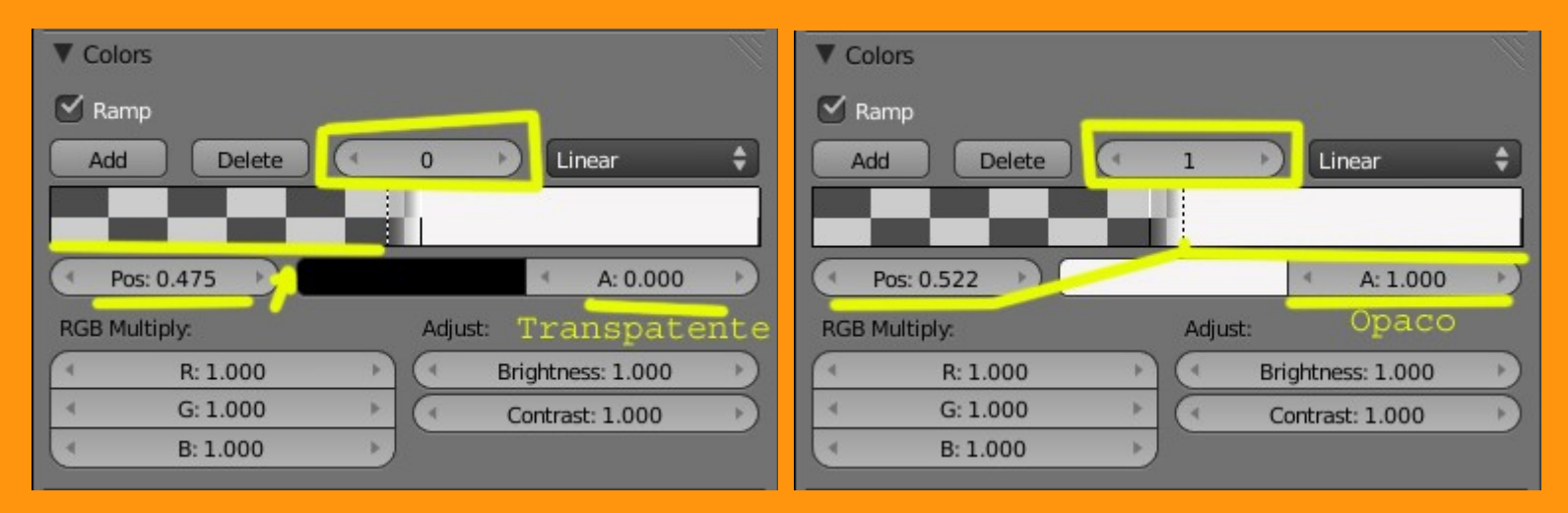

Si os fijáis en la barra, veréis que la parte izquierda al verse el fondo es, que es transparente y la parte derecha se ve blanca, que es opaca y el color que le hemos puesto. Esto quiere decir que afectara a la textura de imagen que esta superpuesta a la otra, dejando pasar esa imagen solo en una de las partes.

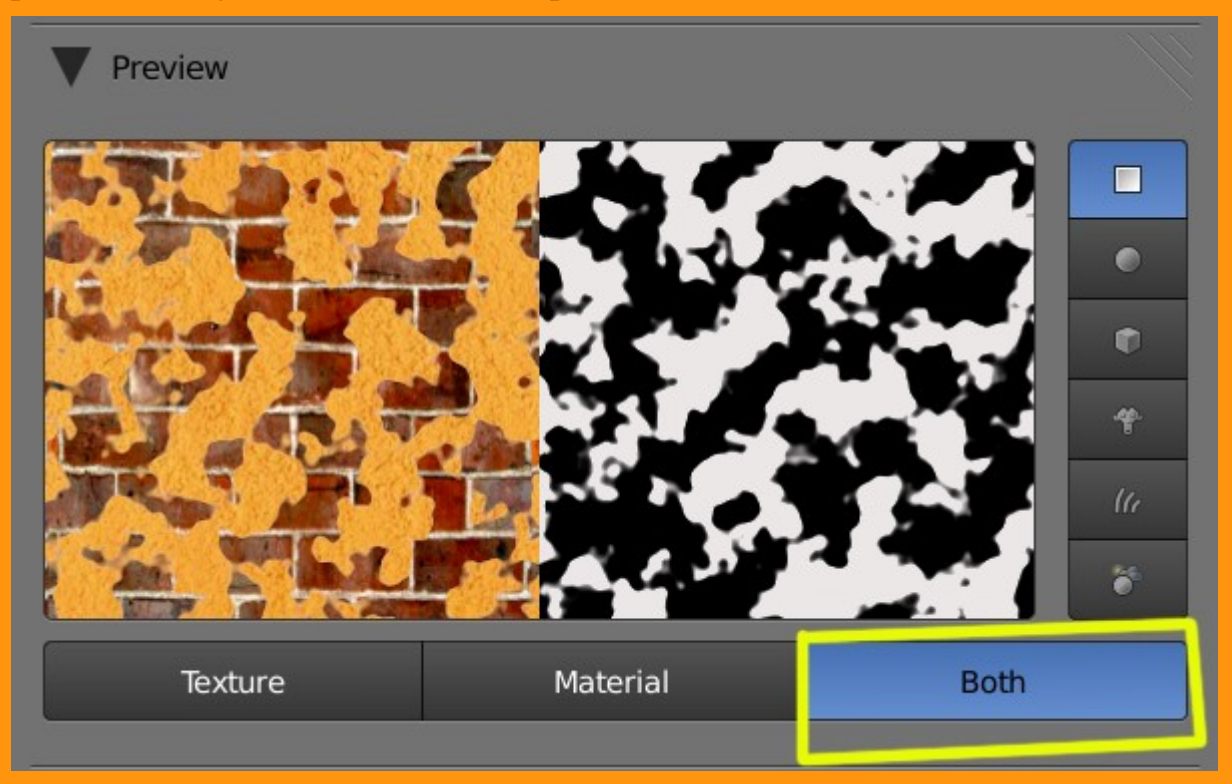

Ahora podemos jugar moviendo las barras del Ramp. Si las movemos hacia un lado, se verá más una de las texturas que la otra, y si cambiamos la distancia entre las dos colorband, en vez de verse el corte más recto, se verá un poco difuminado.

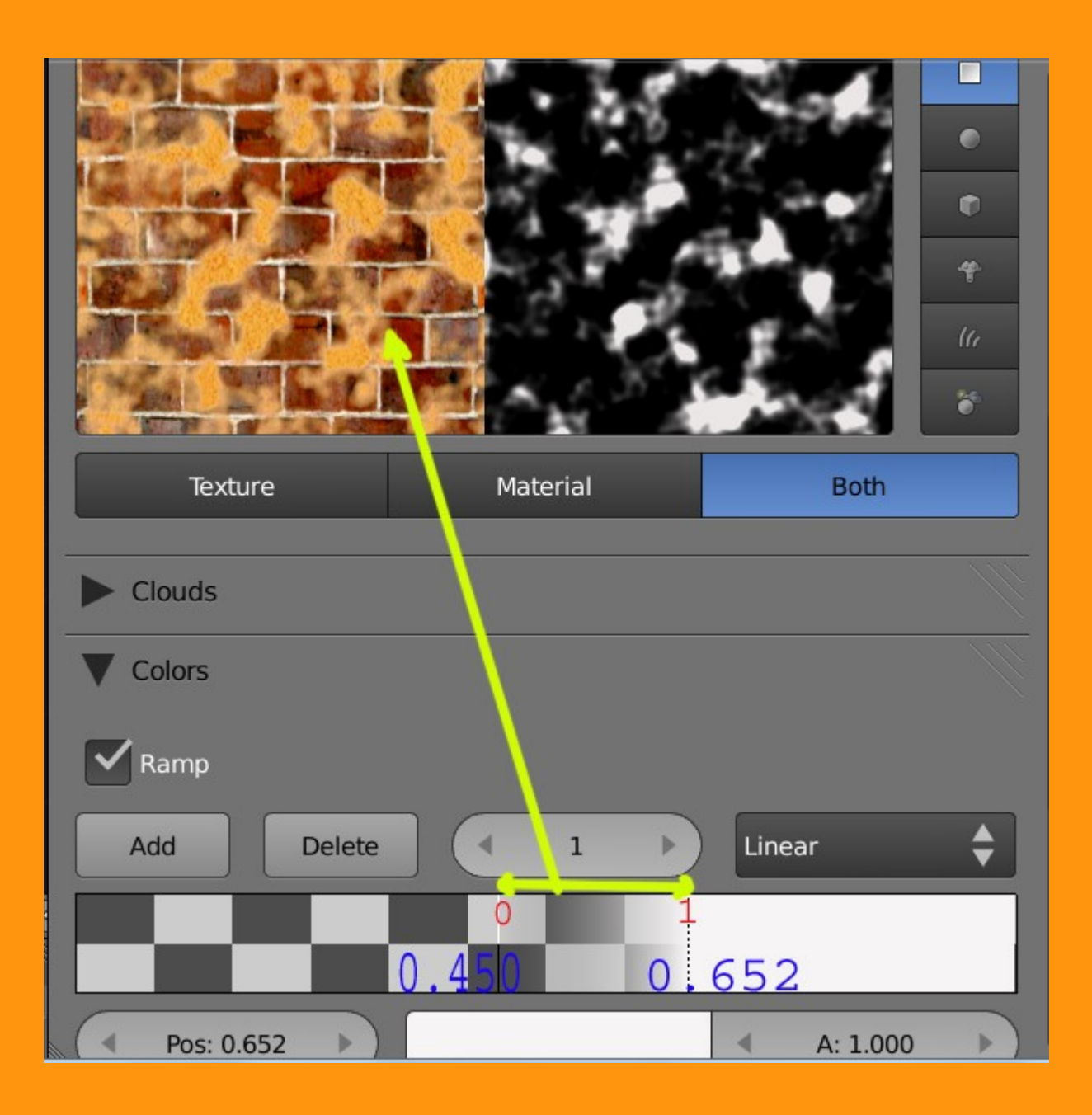

Si jugamos un poco con las Normal de cada una de las texturas, podemos crear un efecto de relieve bastante interesante.

|                                 | ◎ ▽ ● 🗕 井 🔦       |
|---------------------------------|-------------------|
| Pared1<br>Clouds<br>Pared2<br>© |                   |
| Pared1                          | 🕂 💥 🛛 Brush       |
| Type: 🔄 Image or Mo             | ovie              |
| ▼ Influence                     | <u> </u>          |
| Diffuse:                        | Shading:          |
| Intensity: 1.000                | Ambient: 1.000    |
| Color: 1.000                    | Emit: 1.000       |
| Alpha: 1.000                    | Mirror: 1.000     |
| Translucency: 1.000             | Ray Mirror: 1.000 |
| Specular:                       | Geometry:         |
| Intensity: 1.000                | Normal: 2.441     |
| Color: 1.000                    | Warp: 0.000       |
| Hardness: 1.000                 | Displace: 0.200   |

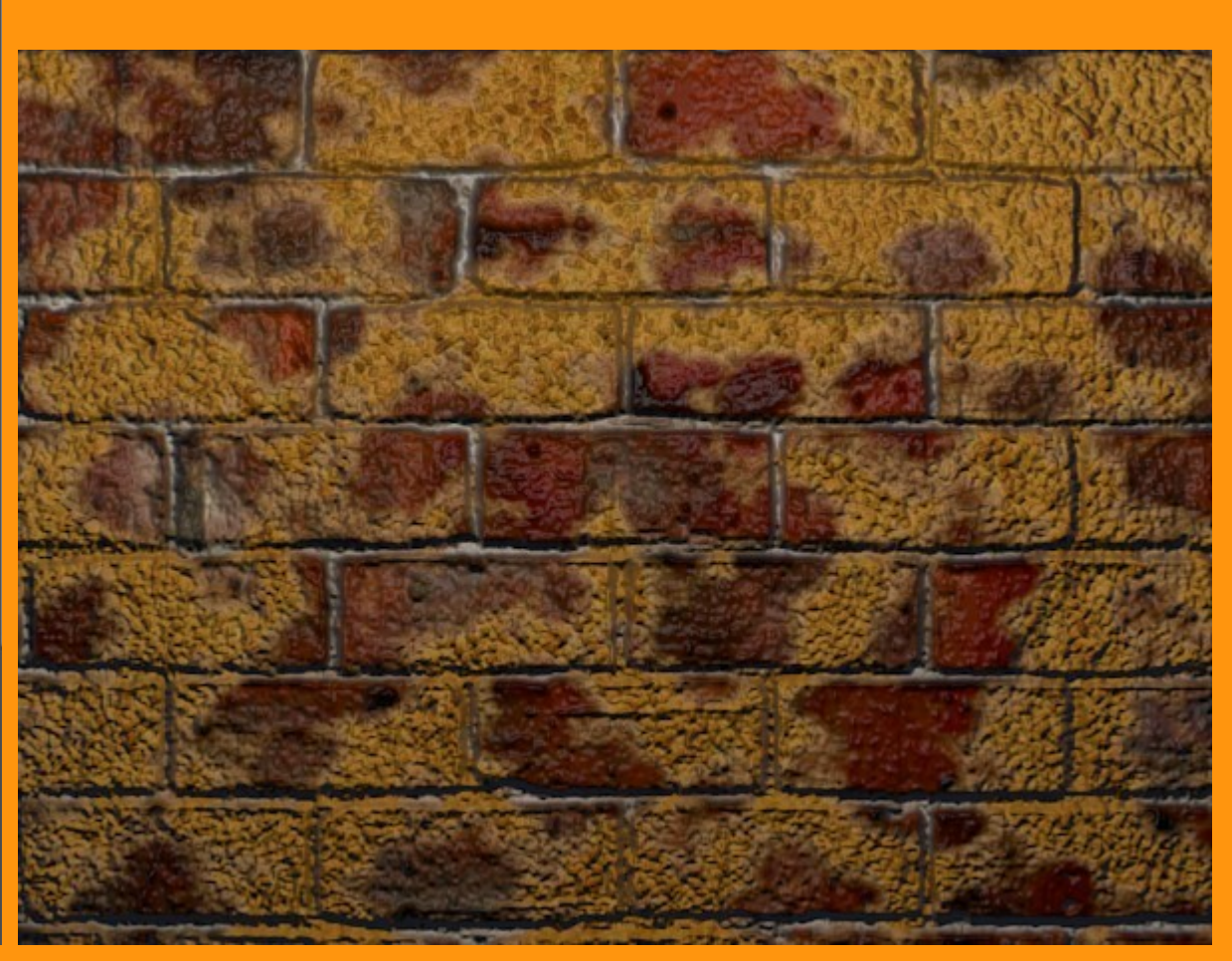